# Tiện ích đánh giá bài viết theo thang điểm (vote).

#### 1. Công dụng của tiện ích.

Cho phép người dùng đánh giá chất lượng bài viết theo dạng thang điểm. Để tham khảo sự đánh giá chất lượng nội dung website từ phía người dùng, quản trị viên cần cài đặt tiện ích cho phép người dùng đánh giá (chấm điểm) bài viết theo thang điểm từ thấp đến cao. Qua đó có thể nắm bắt được sở thích, sự quan tâm của người dùng khi sử dụng website, đồng thời cũng là tiền đề để xây dựng nội dung website ngày càng tốt và thu hút người xem hơn.

### 2. Hoạt động của tiện ích.

Sau khi cài đặt tiện ích thành công, ngoài layout website sẽ hiển thị thang điểm để người dùng lựa chọn đánh giá bài viết.

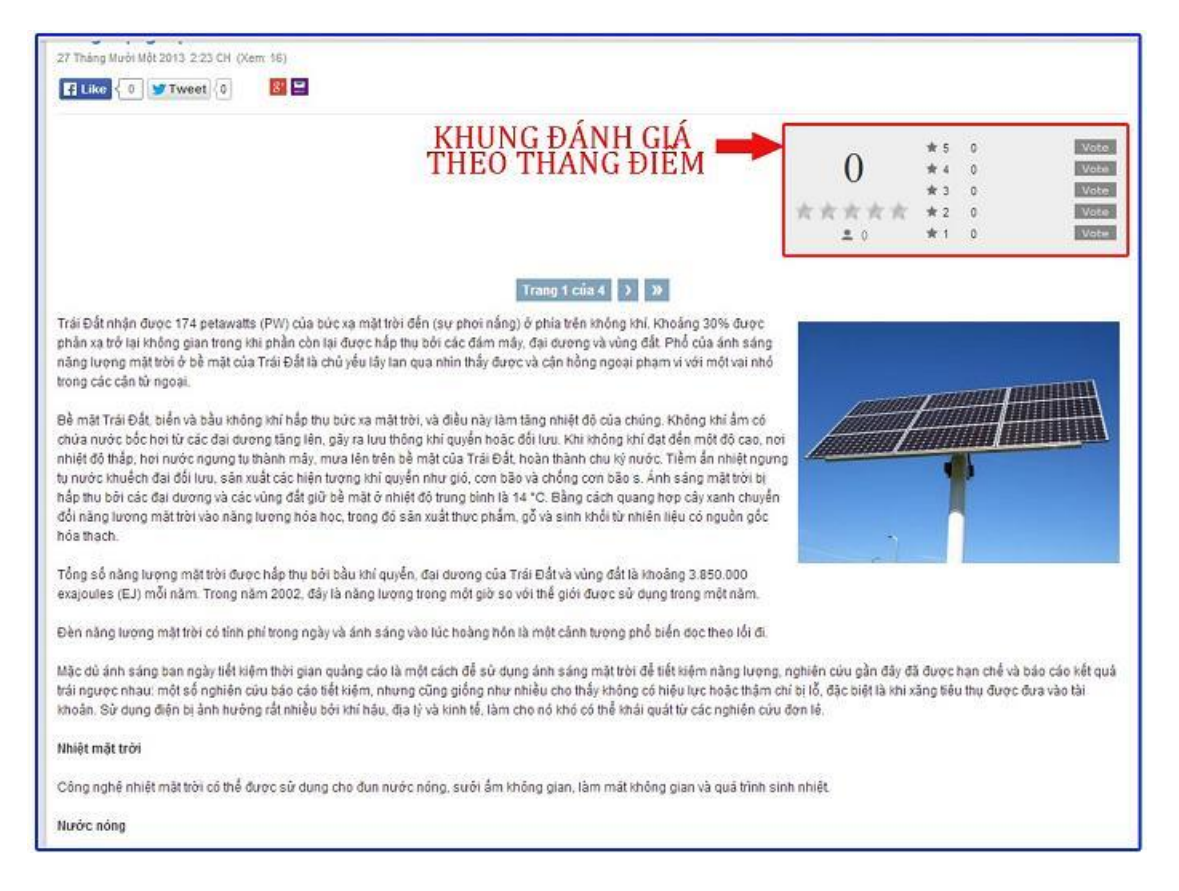

## 3. Trình tự thực hiện cài đặt.

Bước 1: Hội nhập trang quản trị.

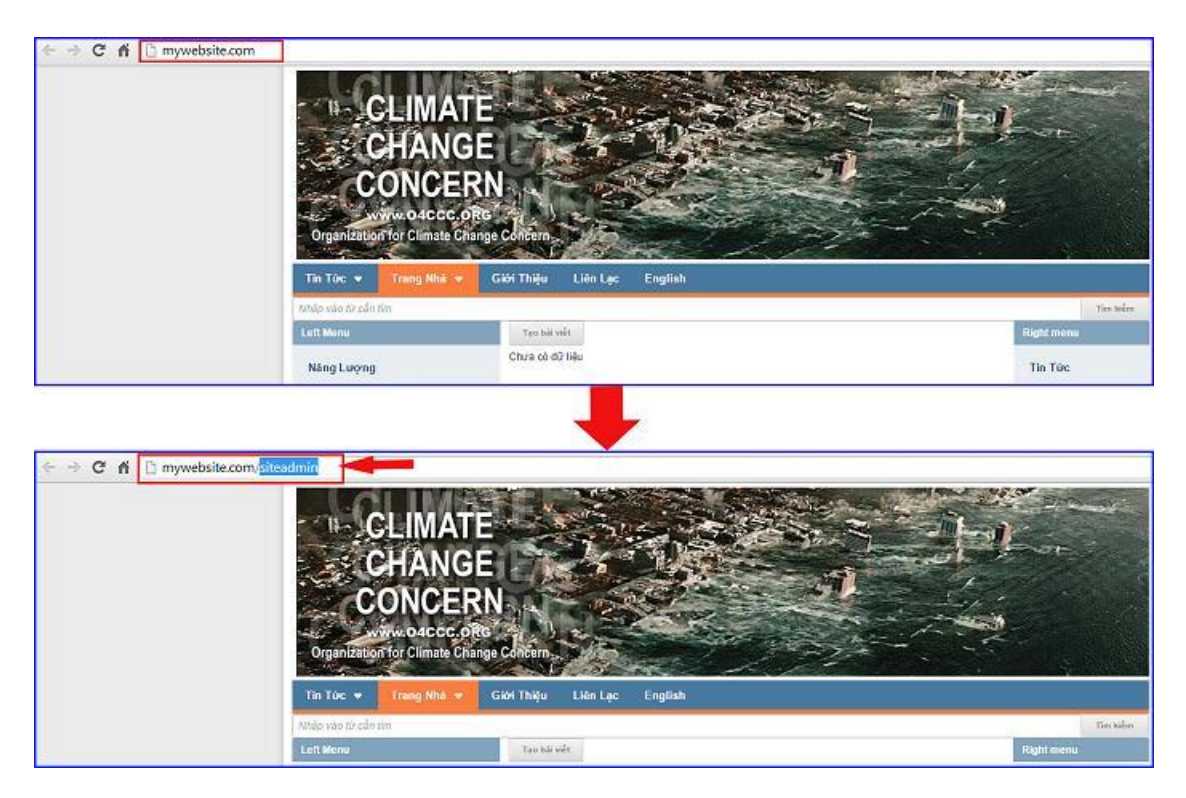

Thêm cụm từ "/siteadmin" vào sau địa chỉ website tin tức VNVN cms 3.0 để hội nhập trang quản trị.

## Bước 2: Hội Nhập Trang Tổng Quan

Nhập tên truy cập => Nhập mật mã đã ghi danh ==> "Hội Nhập".

| ← → C fi D mywebsite.com/login/L3 | NpdGVhZG1pbg   |         |                                                         |
|-----------------------------------|----------------|---------|---------------------------------------------------------|
|                                   | HỘI NHẬP       | â       | VNVN CMS                                                |
| Ghi danh                          | Tên thành viên |         | Nhập tên thành viên và mật mã vào khung bên để hội nhập |
| Hội nhập                          | 🚢 admin        |         |                                                         |
| Quên mật mã ?                     | Mật mã         |         |                                                         |
| Chính sách                        | A              |         | -9                                                      |
|                                   |                | HÖINHÄP | <b>-3</b>                                               |
|                                   |                |         |                                                         |
|                                   |                |         |                                                         |

Bước 3: Cài đặt tiện ích vào website.

Hội nhập trang tổng quan ==> chọn cài đặt ==> tiện ích ==> vào mục tất cả tiện ích và cài đặt "Đánh giá bài viết theo thang điểm-1.0.0".

| the sur                |                                                                                                    |         |             |
|------------------------|----------------------------------------------------------------------------------------------------|---------|-------------|
| THASH CONS CU          | TATEA DAMUA DACATRAT Disa-Tatea -                                                                        | Timbrim | 9. 5 27 2   |
| ning /@ cm of          | 💼 💼 Bộ gã tiếng Việt - 1.0.0                                                                             |         | materia     |
| 🔹 căr băr              | Cho phép người dùng gồ tiếng Việt có đầu tiến sindartie bằng các kiểu gồ Việt Texes.                     |         | 4           |
| Thirdpople             | Dinh già bili viết theo thang điểm - 1.0.0                                                               |         | 1 MERCENT   |
| and the second         | Guing céo theo lịch trình : 1.0.0<br>Cruzota teo các năn tri quiag dai                                   |         | utive       |
| Circle                 | OR Code - 1.0.0  This cates name of OR Code primery assert via two will GPC Code by ching one cast vials |         | and the set |
|                        | News Display Collano -10.0                                                                               |         | and a set   |
| hông báo               |                                                                                                    |         |             |
| ạn muốn cài đặt tiện í | ch này vào trang web ?<br>Thông báo<br>Cài đặt thành công<br>Hủy lệnh Cài đặt                            | 9       | 6           |
|                        |                                                                                                    |         |             |

# Bước 4: Thiết lập Rule đánh giá bài viết.

Sau khi cài đặt thành công tiện ích vào website, tại mục "Bài viết" sẽ hiển thị thêm khung "Đánh giá bài viết" đây là nơi bạn tạo thiết lập hiển thị cho khung đánh giá bài viết.

Chọn mục nội dung ==> Đánh giá bài viết.

| A        | E BAL VIET                               |             | . Xin chilo, leshan . v | Diving Welt + |
|----------|------------------------------------------|-------------|-------------------------|---------------|
|          | and a second                             | tanint      |                         |               |
|          | Caro piasa ek                            | Defaal Role |                         | / i 🐖         |
| ta rante | C arrent                                 |             |                         |               |
| the sole | <ul> <li>(D) + Koltreaks valt</li> </ul> |             |                         |               |
| cum      | Coperty                                  |             |                         |               |

==> Default Rule: Đây là rule mặc định, cho phép hiển thị khung đánh giá bài viết cho tất cả các trang của website.

Bạn có thể vô hiệu hóa rule này bằng cách tắt hiển thị hoặc chỉnh sửa nó, hoặc tạo một rule mới cho khung đánh giá.

| CMS .:       |               |                |
|--------------|---------------|----------------|
| tao mbs      | RULE MẶC ĐỊNH | CHÍNH SỬA RULE |
| Default Rate |               |                |
|              |               |                |
|              |               |                |

# Bước 5: Tạo Rule (thiết lập) đánh giá bài viết.

Chọn tạo mới ==> thiết lập các cài đặt cho công cụ đánh giá bài viết.

|                                   |                                             | Ze chie, bedras | Taleg Volt +         |
|-----------------------------------|---------------------------------------------|-----------------|----------------------|
|                                   |                                             |                 |                      |
| Nordana Luik ding Sil             |                                             |                 |                      |
| The Destine public Vision         |                                             |                 | 2 8 <b>**</b>        |
| истор Полике                      |                                             |                 |                      |
| AND THE BANKER / QUANS CAO        |                                             |                 |                      |
| P + nohenkever                    |                                             |                 |                      |
| Salar                             |                                             |                 |                      |
|                                   |                                             |                 |                      |
|                                   |                                             |                 |                      |
|                                   |                                             |                 | LUNU                 |
| Tèn 1                             | vi tri hida mi 2                            |                 |                      |
|                                   | 03u hár việt 🔹                              |                 |                      |
| Thang diễm 3                      | Kết thúc đành giả trên mỗi bài viết sau : 4 |                 |                      |
| 3.*                               | 0 ; npiy                                    |                 |                      |
| Thoi gian bắt đầu                 | Thời gian kết thức 5                        |                 |                      |
| State base                        |                                             |                 |                      |
|                                   |                                             |                 |                      |
| Áp dụng cho các trang 7           |                                             |                 |                      |
|                                   |                                             |                 | +                    |
|                                   |                                             |                 |                      |
| Áp dung cho các nhỏm thành viên 8 |                                             |                 |                      |
|                                   |                                             |                 | +                    |
|                                   |                                             |                 |                      |
|                                   |                                             |                 | in the second second |
|                                   |                                             |                 | 100                  |

1: Đặt tên cho rule đánh giá bài viết.

2: Vị trí hiển thị: Tùy chọn vị trí (đầu hoặc cuối bài viết) mà khung đánh giá sẽ hiển thị trên website.

3: Thang điểm.

Chọn số thang điểm hiển thị trong khung đánh giá.

4: Tùy chọn thời gian kết thúc đánh giá bài viết sau bao nhiêu ngày từ khi bài viết được đăng.

Nếu chọn giá trị 0 tức không quy định thời gian, bài viết được đánh giá ngay sau khi đăng tải.

5: Thời gian bắt đầu và kết thúc đánh giá bài viết.

Chọn không thiết lập tức không giới hạn thời gian đánh giá bài viết.

6: Kính hoạt.

Kích hoạt: Rule chỉ hoạt động khi bật kích hoạt.

7: Rule được áp dụng cho các trang nào.

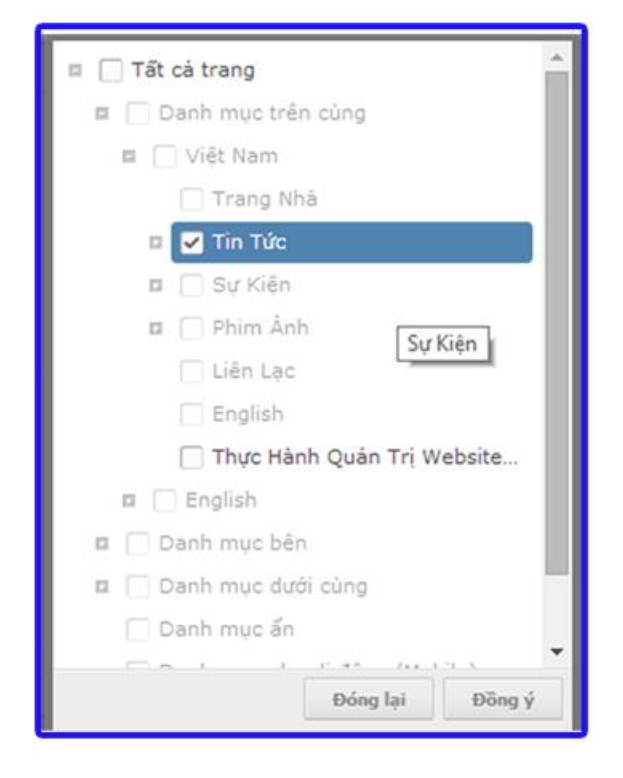

8: Rule được áp dụng cho nhóm thành viên nào!

| Tất cả nhóm Super Adr | ministrator |  |
|-----------------------|-------------|--|
| Administra            | ator        |  |
|                       |             |  |
|                       |             |  |
|                       |             |  |
|                       |             |  |
|                       |             |  |
|                       |             |  |
|                       |             |  |
|                       |             |  |

==> Chọn "Lưu" để hoàn tất thiết lập cho rule mới!

| bn<br>Vate Rute                       | V) tri hule th)<br>Draw hai viez. +                   |
|---------------------------------------|-------------------------------------------------------|
| hang diểm<br>S. +                     | Kết thúc đảnh gia trên mỗi bài viết sau :<br>0 🛟 ngây |
| hời gian bắt đầu<br>xhông thiết lập 💌 | Thöt gian kết thúc<br>Không thiết Hợc 💌               |
| ica hoșt<br>II-A r                    |                                                       |
| p dụng cho các trang                  |                                                       |
| Tất cả trong +                        |                                                       |
| p dụng cho các nhôm thành viễn        |                                                       |
| Tắt có nhón -                         |                                                       |

# Bước 6: Thay đổi vị trí các Rule.

Các rule sẽ được ưu tiên từ trên xuống dưới, một trang được add vào nhiều rule, các thiết lập của rule cao nhất sẽ có hiệu lực cho trang đó!

==> Có thể thay đổi thứ tự ưu tiên cho các rule bằng cách chọn di chuyển Lên/Xuống các rule.

| CMS 30                                                              | 30n chân, lenh | an + Tiếng Việt + |
|---------------------------------------------------------------------|----------------|-------------------|
| TAO HOI                                                             |                |                   |
| Tievy +                                                             |                |                   |
| Default Role                                                        |                |                   |
| - SUIL CARRY                                                        | 0              |                   |
|                                                                     |                |                   |
|                                                                     |                |                   |
|                                                                     |                |                   |
| <sup>0 môt</sup> ƯU TIÊN HIÊU LỰC VỚI<br>Táca - RULE CAO NHẤT       |                |                   |
| O MÔT<br>UU TIÊN HIỆU LỰC VỚI<br>Tacva - RULE CAO NHẤT<br>Voin Ruha |                | <i>₽</i> 8 w      |

Sau khi cài đặt thành công tiện ích, ngoài layout sẽ hiển thị khung đánh giá bài viết cho người dùng sử dụng.

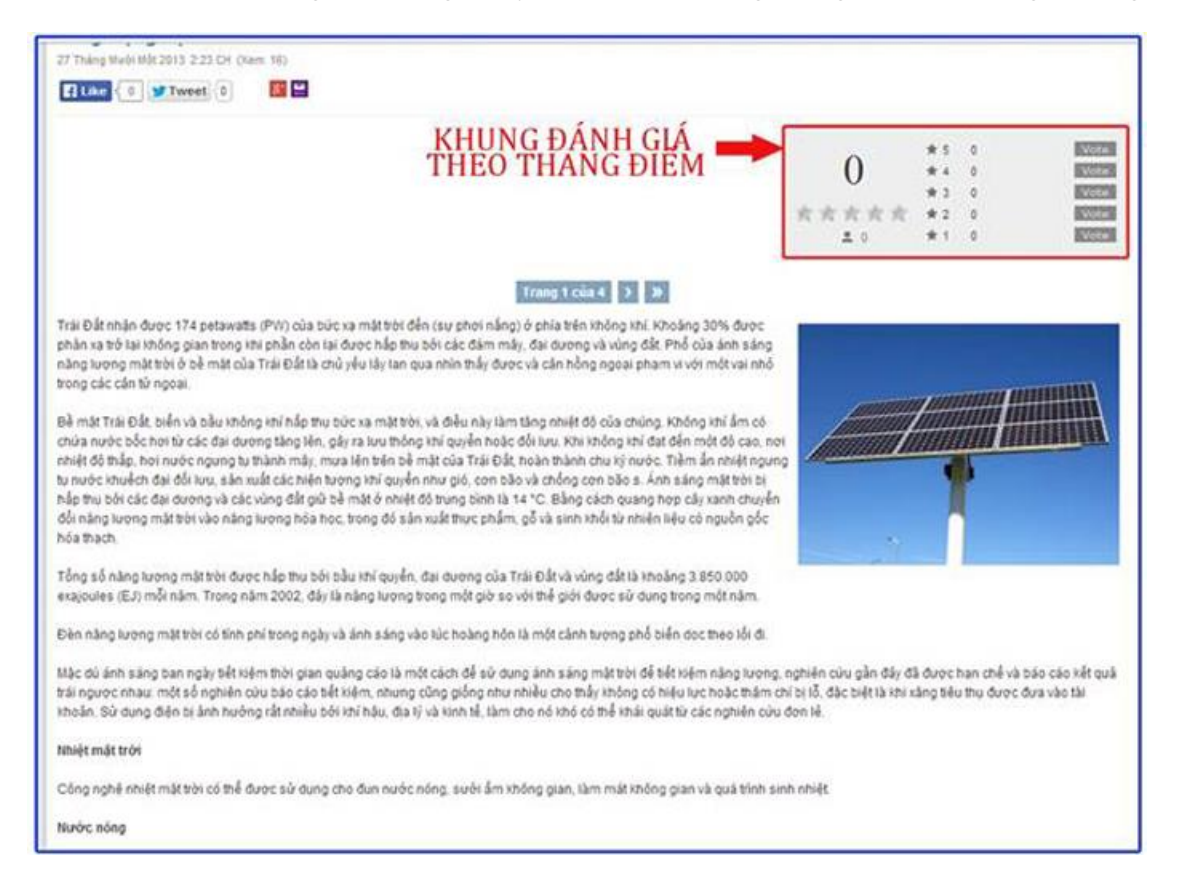

Chúc bạn thực hiện thành công!

Mời bạn theo dõi hướng dẫn quản trị website VNVN CMS 3.0 <u>http://cms.vnvn.com/p102/huong-dan</u>